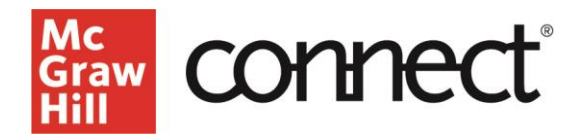

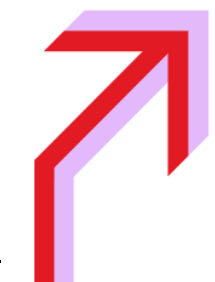

## McGraw Hill Integration: McGraw Hill GO-Blackboard Learn Pairing Guide

Below, you will find a quick guide to pair your course with McGraw Hill GO. If you run into any issues, please contact <u>McGraw Hill Education Digital Technical Support</u>.

If you have a McGraw Hill product already paired, please navigate to this <u>unpairing guide</u>.

- 1. Please make sure you are logged in to your LMS and select your course.
- 2. First, navigate to "Content."

| B Learn Home Page                 |                           |
|-----------------------------------|---------------------------|
| ● 4 O ⊡<br>▼ Learn ☆              | Home Page 💿               |
| Home Page 🕒                       | Add Course Module         |
| 🖤 Information 🗃 📀                 |                           |
| Content 🖩 🔍                       | ♥ My Announcements        |
| Discussions                       | No Course or Orga         |
| Groups 💿                          | ine course of origin      |
| Tools 💿                           |                           |
| Help 💿                            | ▼ My Tasks                |
| Ð                                 | v Tasks:                  |
| Course Management                 |                           |
| 🖵 👻 Control Panel                 |                           |
| ⊖ <sup>▶</sup> Content Collection | ▼ What's New              |
| Course Tools                      |                           |
| Evaluation                        | 88                        |
| Users and Groups                  | Courses/Organizations (1) |
| Customization                     |                           |
| Packages and Utilities            |                           |
| ▶ Help                            | ♥ Needs Attention         |
|                                   |                           |
|                                   |                           |
|                                   |                           |
|                                   | 8                         |

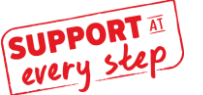

connect

3. Locate the "Build Content" (1) menu and select "McGraw Hill" (2) from the tools.

| Build Content 🗸 🔜      | sessments $\lor$ Tools $\lor$ |
|------------------------|-------------------------------|
| Create                 | New Page                      |
| Item                   | Content Folder                |
| File                   | Module Page                   |
| Audio                  | Blank Page                    |
| Image                  | Mashups                       |
| Video                  | Flickr Photo                  |
| Web Link               | SlideShare Presentation       |
| Learning Module        | YouTube Video                 |
| Lesson Plan            |                               |
| Syllabus               |                               |
| Course Link            |                               |
| ALEKS LAN (deeplink)   |                               |
| ALEKS LAN (coursectent |                               |

4. Select "McGraw Hill GO" to pair your Blackboard Learn course with McGraw Hill GO.

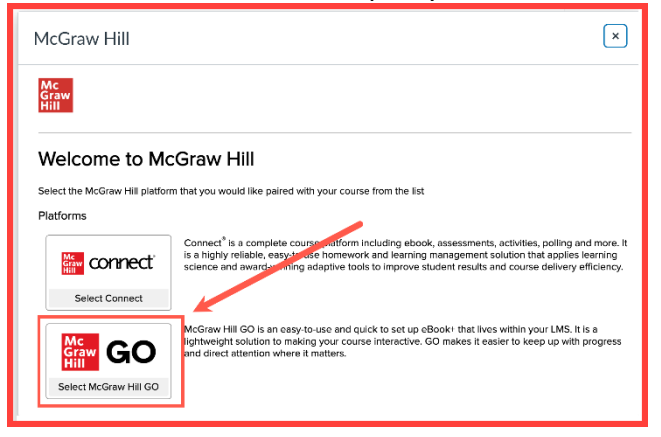

5. Search for your course content (1) in the search bar and select "Search." Locate the correct title (2).

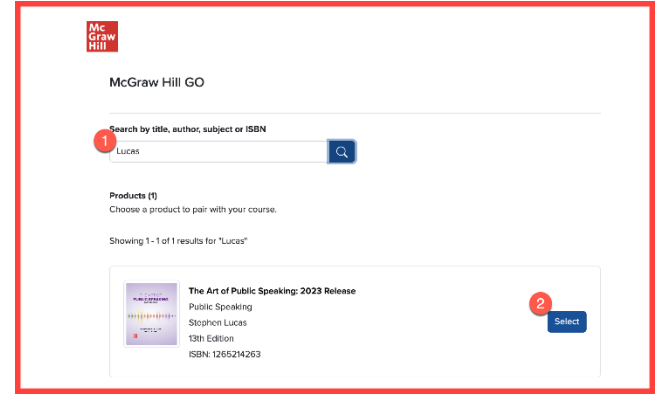

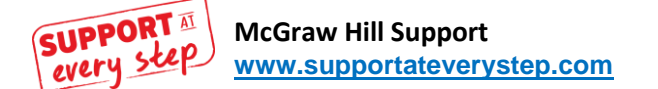

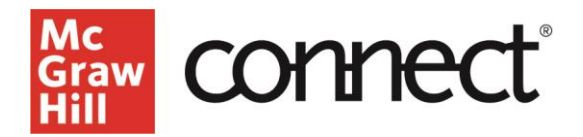

6. Select all assignments using the "Select All" option (1) and scroll to the bottom of the page and click "Assign" (2). OR select the desired content and click "Assign" (2).

| Select the chapters you want to assign from the table of contents. |                   | Resou               | ces • |
|--------------------------------------------------------------------|-------------------|---------------------|-------|
| Stat                                                               | 20 chaol          | 20 chaster calented |       |
| Charter 01 Seealtins in Dublic                                     | tifuerter.        | a v                 |       |
|                                                                    |                   | 0                   |       |
| Chapter 02: Ethics and Public Speaking                             | Ti Gaustians LL   |                     |       |
| Chapter 03: Listening                                              | WGuesters (11)    | e k                 |       |
| Chapter 04: Giving Your First Speech                               | 10 Guestions      | 0                   |       |
| Chapter 05: Selecting a Topic and a Purpose                        | 12 Questions      | 6                   |       |
| Chapter OE: Analyzing the Audience                                 | 11 Guardiana (II) | Ð 🗠                 |       |
| Chapter 07: Gathering Moterials                                    | 11 Guestions      | B                   |       |
| Chapter 08: Supporting Your Ideas                                  | 12 Guestions      | 6                   |       |
| Chapter 09: Organizing the Body of the Speech                      | H Durations       | D k                 |       |
| Chapter 10: Beginning and Ending the Speech                        | 12 Guestions      | 6                   |       |
| Chapter 11: Outlining the Speech                                   | 11 Guestions      | 0 2                 |       |
| Chapter 12: Using Language                                         | 10 Guestions      | D E                 |       |
| Chapter 13: Delivery                                               | 10 Guestions      | B k                 |       |
| Chapter 54: Using Visual Alds                                      | 10 Guestions      | Đ                   |       |
| Chapter 15: Speaking to Inform                                     | 10 Guestions      | 0                   |       |
| Chapter 16: Speaking to Persuade                                   | 12 Guestions      | D k                 |       |
| Chapter 17: Methods of Persuasion                                  | 10 Guestions      | D k                 |       |
| Chapter 18: Speaking on Special Occasions                          | 10 Guestions      | D k                 |       |
| Chapter 19: Presenting Your Speech Online                          | 11 Guestions      | B E                 |       |
| Chapter 20: Speaking in Small Groups                               | 18 Guestians      | R V                 |       |

7. After you have assigned your assignments. You will be prompted to return to your course by selecting "Return to Course."

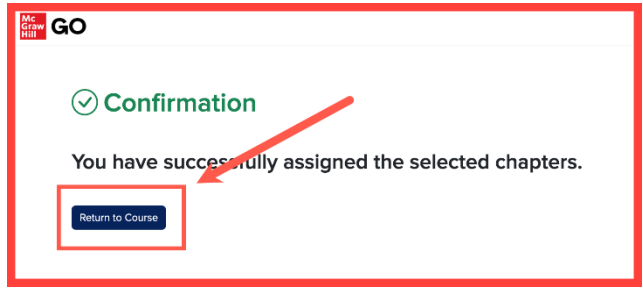

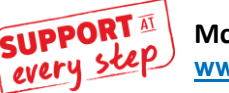